### **УТВЕРЖДЕН**

99940369.62001-01 96 01-ЛУ

# ПРОГРАММНОЕ ОБЕСПЕЧЕНИЕ «ТОТЭРА»

Руководство пользователя 99940369.62001-01 96 01

Листов 30

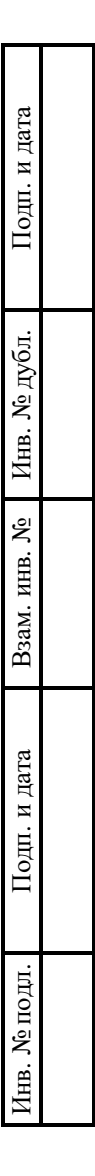

2024

## АННОТАЦИЯ

Настоящий документ является руководством пользователя (далее – Руководство) для программного обеспечения «ТОТЭРА».

Руководство содержит общие сведения о программном обеспечении, его характеристиках, а также порядке выполнения различных операций при эксплуатации программного обеспечения.

Руководство разработано с учетом положений ГОСТ 19.505-79 «Единая система программной документации. Руководство оператора. Требования к содержанию и оформлению».

## СОДЕРЖАНИЕ

| 1. Общие сведения                                             | 4  |
|---------------------------------------------------------------|----|
| 1.1. Наименование                                             | 4  |
| 1.2. Назначение                                               | 4  |
| 1.2.1. Функциональное назначение                              | 4  |
| 1.2.2. Эксплуатационное назначение                            | 4  |
| 1.3. Функции ПО                                               | 4  |
| 2. Описание характеристик ПО                                  | 5  |
| 2.1. Общее программное обеспечение, необходимое для работы ПО | 5  |
| 2.2. Состав ПО                                                | 5  |
| 2.3. Технические средства, необходимые для работы ПО          | 5  |
| 2.4. Уровень квалификации пользователя                        | 6  |
| 3. Установка и подготовка к работе                            | 7  |
| 4. Работа с «ТОТЭРА»                                          | 8  |
| 4.1. Типовые операции                                         | 8  |
| 4.1.1. Регистрация нового аккаунта пользователя, вход и выход | 8  |
| 4.1.2. Просмотр доступных к покупке курсов и их приобретение  | 12 |
| 4.1.3. Прохождение курса                                      | 15 |
| 4.1.4. Создание и публикация курса                            | 16 |
| 4.1.5. Привязка банковской карты к пользовательскому аккаунту | 25 |
| 4.2. Решение проблем                                          | 27 |
| 4.2.1. Техническая поддержка                                  | 27 |
| 4.2.2. Типовые проблемы                                       | 27 |
| Перечень сокращений                                           | 29 |

## 1. ОБЩИЕ СВЕДЕНИЯ

#### 1.1. Наименование

Полное наименование программы: «ТОТЭРА».

В рамках настоящего документа употребляется также обозначение «ПО».

Обозначение: 99940369.62001-01.

«ТОТЭРА» – российское программное обеспечение. Организация-разработчик – Общество с ограниченной ответственностью «ТОТЭРА» (ООО «ТОТЭРА»).

Сайт организации-разработчика: https://totera.ru/.

Организация-правообладатель: Общество с ограниченной ответственностью «ТОТЭРА» (ООО «ТОТЭРА»).

#### 1.2. Назначение

#### 1.2.1. Функциональное назначение

Программное обеспечение «ТОТЭРА» предназначено для автоматизации взаимодействия между авторами учебных курсов и их потребителями в формате онлайн-сервиса.

#### 1.2.2. Эксплуатационное назначение

Программное обеспечение «ТОТЭРА» реализовано в виде веб-приложения и распространяется по модели SaaS.

#### 1.3. Функции ПО

Основными функциями ПО являются:

- для авторов курсов:
  - создание курса;
  - публикация курса;
- для потребителей курсов:
  - просмотр доступных курсов;
  - приобретение выбранного курса;
  - прохождение курса.

## 2. ОПИСАНИЕ ХАРАКТЕРИСТИК ПО

#### 2.1. Общее программное обеспечение, необходимое для работы ПО

Перечень общего программного обеспечения (ОПО), которое должно быть установлено для серверной части ПО:

- OC AlmaLinux (версия 9 и выше);

- СУБД PostgreSQL.

Для функционирования клиентской части веб-приложения на пользовательской ПЭВМ должна быть установлена актуальная версия любого веб-браузера.

#### 2.2. Состав ПО

ПО реализовано в виде веб-приложения, распространяемого по модели SaaS.

ПО состоит из следующих компонентов:

- серверная часть («Back end»);
- клиентская часть («Front end»).

Серверная часть обеспечивает выполнение следующих основных функций:

- ведение внутренней базы данных;
- управление настройками ПО;
- журналирование работы ПО;
- предоставление программного интерфейса взаимодействия (API) для клиентской части.

Клиентская часть функционирует в рамках веб-браузера на ПЭВМ пользователя. Клиентская часть ПО реализует функции взаимодействия с пользователем с использованием графического пользовательского интерфейса.

Пользовательский интерфейс ПО реализован на основе веб-технологий и обеспечивает возможность работы пользователя с ПО с использованием веб-браузера актуальной версии.

#### 2.3. Технические средства, необходимые для работы ПО

Клиентская часть ПО выполняется в рамках веб-браузера на стационарной или переносной ПЭВМ.

ПЭВМ должна иметь характеристики не хуже:

- центральный процессор: Intel Core i3, 1 ГГц (или эквивалент);
- объем оперативной памяти: 2 ГБ;
- свободное место на жестком диске: 10 Гб;
- сетевая плата: Ethernet 10 Мбит/с (или адаптер Wi-Fi).

Приведенные выше требования к техническим средствам являются минимально допустимыми. Применение более производительных технических средств улучшает эксплуатационные свойства ПО.

#### 2.4. Уровень квалификации пользователя

Эксплуатация выполняется конечными пользователями, которые должны обладать следующими знаниями и навыками:

- навыки работы на персональном компьютере;
- навыки работы с веб-приложениями с использованием веб-браузера;
- знание общих принципов функционирования компьютерных сетей.

## 3. УСТАНОВКА И ПОДГОТОВКА К РАБОТЕ

Установка ПО конечными пользователями не выполняется. Конечные пользователи получают доступ к ПО по модели SaaS посредством сети Интернет и веб-браузера актуальной версии.

## 4. РАБОТА С «ТОТЭРА»

#### 4.1. Типовые операции

#### 4.1.1. Регистрация нового аккаунта пользователя, вход и выход

Для регистрации нового пользовательского аккаунта необходимо выполнить шаги, описанные ниже.

Шаг 1. Ввести в браузере URL-адрес https://totera.ru/login.

После выполнения **шага 1** отобразится страница с формой для заполнения в одном из двух вариантов: для входа и для регистрации<sup>1</sup>.

Шаг 2. Нажать кнопку «Регистрация» вверху формы для заполнения. Заполнить поля сообразно их назначению («Имя», «Электронная почта», «Пароль»), ознакомиться с политикой обработки персональных данных, активировать чекбокс в блоке подтверждения факта ознакомления. Нажать кнопку «Зарегистрироваться» внизу формы.

Шаг 2.1. Для регистрации с ролью «Автор» вместо кнопки «Зарегистрироваться» следует нажать строку «Стать автором» (Рис. 1).

| Вход                                          | Регистрация       |
|-----------------------------------------------|-------------------|
| Имя                                           |                   |
| Иванов И.И.                                   |                   |
| Электр <mark>онная поч</mark> та              |                   |
|                                               |                   |
| Пароль                                        |                   |
|                                               |                   |
| Ознакомлен с <u>персобработки персоданных</u> | олитикой ональных |
| Зарегистр                                     | оироваться        |

Рис. 1

<sup>&</sup>lt;sup>1</sup> По умолчанию при входе на страницу с формой для заполнения отображается вариант формы для входа.

После выполнения **шага 2.1** произойдет переход к форме регистрации с ролью «Автор», содержащей больше полей для заполнения, чем форма регистрации с ролью «Читатель».

Шаг 2.2. Заполнить поля сообразно их назначению («Электронная почта» и «Пароль»), ознакомиться с политикой обработки персональных данных, активировать чекбокс в блоке подтверждения факта ознакомления. Нажать кнопку «Вперед» (Рис. 2).

| Гегис                                             | страция      |
|---------------------------------------------------|--------------|
| Электронная почта                                 | a            |
|                                                   |              |
| Пароль                                            |              |
|                                                   |              |
| Ознакомлен с <u>г</u><br>обработки перо<br>данных | ополитикой 🕑 |
| Назад                                             | Вперёд       |

Рис. 2

После выполнения **шага 2.2** произойдет переход к заполнению дополнительных полей для регистрации с ролью «Автор».

Шаг 2.3. Заполнить поля сообразно их назначению («Имя», «Фамилия», «Отчество»), активировать одну из кнопок отметки пола («М» или «Ж»), нажать кнопку «Вперед» (Рис. 3).

| Pe       | гистрация |  |
|----------|-----------|--|
| Имя      |           |  |
| Иванов   |           |  |
| Фамилия  |           |  |
| Иван     |           |  |
| Отчество |           |  |
| Иванович |           |  |
| Ваш пол  |           |  |
| мж       |           |  |
| Назал    | Влерёл    |  |

Рис. 3

После выполнения **шага 2.3** произойдет переход к заполнению дополнительных полей для завершающего этапа регистрации с ролью «Автор».

Шаг 2.4. Заполнить поля сообразно их назначению («Время по МСК<sup>2</sup>», «Уровень подготовки», «Стаж», «О себе»), при помощи выпадающего календаря установить дату рождения в поле «День рождения». Нажать кнопку «Зарегистрироваться» внизу формы (Рис. 4).

| День рождения                                         |   |
|-------------------------------------------------------|---|
| 01.01.1970                                            | ٦ |
| Время по МСК                                          |   |
| 0                                                     |   |
| Уровень подготовки                                    |   |
| к.т.н., доцент                                        |   |
| Стаж (год)                                            |   |
| 25                                                    |   |
| О себе                                                |   |
| В константе знаний широта<br>превалирует над глубиной |   |
| Зарегистрироваться                                    |   |
| Назал                                                 |   |

Рис. 4

После выполнения **шага 2** вверху формы для заполнения появится сообщение: «Успешно. Вам на почту выслано письмо для подтверждения» (Рис. 5).

<sup>&</sup>lt;sup>2</sup> Указывается часовой пояс по стандарту UTC относительно Москвы от -1 до +9.

11 99940369.62001-01 96 01

| Успешно. Вам на почту выслано письмо для подтверждения     |
|------------------------------------------------------------|
| Вход Регистрация                                           |
| Имя                                                        |
| Проверка реги                                              |
| Электронная почта                                          |
| durckgame@rambler.ru                                       |
| Пароль                                                     |
|                                                            |
| Ознакомлен с политикой<br>обработки персональных<br>данных |
| Зарегистрироваться                                         |
|                                                            |

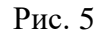

Шаг 3. Зайти в аккаунт электронной почты, адрес которой был указан при регистрации, найти письмо, присланное с адреса info@totera.ru, открыть, нажать кнопку «Подтвердить регистрацию», расположенную в теле письма (Рис. 6).

|    | 🗍 Удалить                         | 🖉 Спам                                       | 🗅 В папку                                     | 🛆 Прочитано    | 🖂 Не прочитано | 업 Важное | 🖄 Не важное |
|----|-----------------------------------|----------------------------------------------|-----------------------------------------------|----------------|----------------|----------|-------------|
|    | < Под<br>От ООО ТС<br>Кому durcky | <b>твержд</b><br>)ТЭРА info@<br>game durckga | <b>ение поч</b><br>totera.ru<br>ame@rambler.n | ты 🖈           |                |          |             |
|    | Рады при<br>Для подті             | ветствовать<br>зерждения р                   | » вас!<br>регистрации н                       | ажмите кнопку. |                |          |             |
|    | Подтв                             | ердить ре                                    | гистрацию                                     |                |                |          |             |
| ⊅в | Ответить                          | Ответить вс                                  | ем Пересла                                    | ть             |                |          |             |
|    | Быстрый                           | ответ                                        |                                               |                |                |          |             |

Рис. 6

После выполнения шага 3 произойдет переход на главную страницу аккаунта пользователя.

Добавление к аккаунту функций роли «Автор» возможно в существующем аккаунте с ролью «Читатель». Для этого следует нажать кнопку «Стать автором» на главной странице аккаунта (Рис. 7) и заполнить появившиеся формы, описанные в **шагах 2.3** и **2.4**.

12 99940369.62001-01 96 01

| 🌖 ТОТЭРА                                       | Список курсов | 0 van                            | Маб абучение 👻 🎧 • |   |
|------------------------------------------------|---------------|----------------------------------|--------------------|---|
| Категории курсов<br>Поиск курсов по категориям |               |                                  |                    |   |
| Личный кабинет<br>Настройка учётной залиси     |               | Моё обучение<br>Кабинет читателя | ¢                  |   |
| Стать автором                                  |               |                                  |                    |   |
|                                                |               |                                  |                    | ( |

Рис. 7

Для входа в существующий аккаунт необходимо выполнить шаги, описанные ниже.

Шаг 1. Ввести в браузере URL-адрес https://totera.ru/login.

После выполнения шага 1 отобразится страница с формой для заполнения.

Шаг 2. Заполнить поля сообразно их назначению («Электронная почта» и «Пароль»). Нажать кнопку «Войти» внизу формы (Рис. 8).

|         | Вход        | Per  | истраци | я |
|---------|-------------|------|---------|---|
| Электр  | онная почта | а    |         |   |
| creator | potera ru   |      |         |   |
| Пароль  | ł           |      |         |   |
| -       |             |      |         |   |
|         | В           | ойти |         |   |

Рис. 8

После выполнения шага 2 произойдет переход на главную страницу аккаунта пользователя.

#### 4.1.2. Просмотр доступных к покупке курсов и их приобретение

Для просмотра курсов, доступных к покупке, выбора подходящего курса и его приобретения следует выполнить шаги, описанные ниже.

Шаг 1. Нажать кнопку «Список курсов» в верхней панели ПО.

После выполнения **шага 1** произойдет переход на страницу доступных к приобретению курсов (Рис. 9). Для облегчения выбора подходящего курса можно использовать блок «Фильтры» в левой части страницы, позволяющий установить диапазон цен курсов и отметить подходящие предметы.

| Фильтры<br>Цена       | ?      | Тестовый курс<br>Предмет: Русский                                                                                         | Продолжительность 12 часов                               | 12Р             |
|-----------------------|--------|----------------------------------------------------------------------------------------------------|----------------------------------------------------------|-----------------|
| 12 2000<br>12 2000    |        |                                                                                                    |                                                          | Подробнее       |
| Предмет<br>Математика | ?      | Натуральные числа и их ряды<br>Предмет: Математика<br>1, 2, 3, 4                                                          | Продолжительность 1 часов                                | 1600Р<br>Купить |
| Русский Биология      |        |                                                                                                    |                                                          | Подробнее       |
| Физика                |        | Учимся работать в MOODLE                                                                                                  |                                                          | 100P            |
| Химия                 | m      | Предмет: Программное обесепчение<br>Использование дистанционных образователь<br>образовательных учоеждениях на базе СДО М | Продолжительность 70 часов<br>ных технологий в<br>1000LE | Купить          |
| Сбросить              | moodle |                                                                                                    |                                                          | Подробнее       |

Рис. 9

Шаг 2. Опираясь на название курса и краткую информацию о нем, выбрать потенциально интересующий в блоке с краткой информацией о курсе и нажать кнопку «Подробнее» справа.

После выполнения **шага 2** произойдет переход на страницу с общей информацией о курсе и кнопкой «Купить» (Рис. 10).

|                                                                                | и каоинет автора                                                                                                    | Моё обучение 🗸                                                                                                    |
|--------------------------------------------------------------------------------|----------------------------------------------------------------------------------------------------|----------------------------------------------------------------------------------------------------|
| Натуральные числа и их<br>Предмет:<br>Длительность курса:                      | <b>ряды</b><br><sup>Математика</sup><br>1ч                                                                                 | 1600 Р<br>Купить                                                                                                    |
| курса                                                                          |                                                                                                    | ~                                                                                                    |
| Джон Курсович Создаатель<br>Время по МСК 9 Возраст 0<br>О себе Проверяю работы |                                                                                                    |                                                                                                    |
|                                                                                | Натуральные числа и их<br>Предмет:<br>Длительность курса:<br>Курса<br>Ажон Курсович Создаатель<br>Время по МСК 9 Возраст 0 | Натуральные числа и их ряды<br>Предмет: Математика<br>Длительность курса: 1ч<br>курса<br>Ажон Курсович Создаатель<br>Время по МСК 9 Возраст 0<br>О обо Пологоло вобали |

Шаг 3. Нажать кнопку «Купить» на странице с общим описанием курса, либо вернуться к списку курсов (кнопка «Список курсов» в верхней панели ПО) и нажать кнопку «Купить» в блоке с краткой информацией о курсе справа.

После выполнения **шага 3** появится окно подтверждения приобретения курса<sup>3</sup> (Рис. 11).

|      | Список курсов                                       | Онас                                                                                                   | 🗊 Кабинет автора 🗸                              | Моё обучение 👻 🌄 🗸                                          |
|------|-----------------------------------------------------|----------------------------------------------------------------------------------------------------|-------------------------------------------------|-------------------------------------------------------------|
| 2000 | ?                                                   | естовый курс<br>недмет: Русский                                                                        | Продолжительность 12 часов                      | 12Р<br>Купить<br>Подробнее                                  |
|      | Подтвержд<br>Натуралы<br>1, 2, 3, 4<br>Показать инф | цение покупки<br>ные числа и их ряды<br>Предмет: Математика<br>Время: 1 часов<br>Цена: 1600Р<br>Купить | х ельность 1 часов<br>ельность 70 часов<br>ий в | 1600Р<br>Купить<br>Подробнее<br>100Р<br>Купить<br>Подробнее |

Рис. 11

Шаг 4. Нажать кнопку «Купить» в окне подтверждения приобретения курса<sup>4</sup>.

После выполнения шага 4 окно подтверждения приобретения курса сменится окном с сообщением о том, что покупка совершена (Рис. 12).

| <b>О</b> ТОТЭРА                                         | Список курсов | Онас                                                          | 🗗 Кабинет автора 🗸         | Моё обучение 🗸 🕵 🗸           |
|---------------------------------------------------------|---------------|---------------------------------------------------------------|----------------------------|------------------------------|
| Фильтры<br>Цена<br>12 2000<br>12 2000                   | ?             | <b>Тестовый курс</b><br>Предмет: Русский                      | Продолжительность 12 часов | 12Р<br>Кулить<br>Подробнее   |
| 12 2000<br>Предмет<br>Математика<br>Русский<br>Биология | Подтве        | Натуральные числа и их ряды<br>рждение покупки<br>Поздравляем | чтельность 1 часов         | 1600Р<br>Кулить<br>Подробнее |
| Физика                                                  |               | Покупка совершена                                             | тельность 70 насов<br>Ий в | 100Р<br>Купить               |
| Сбросить                                                | moodle        |                                                               |                            |                              |

Рис. 12

<sup>&</sup>lt;sup>3</sup> Для приобретения курсов необходимо привязать банковскую карту к пользовательскому аккаунту. См. п. 4.1.5.

<sup>&</sup>lt;sup>4</sup> Отказаться от покупки курса на данном этапе можно, нажав кнопку с изображением крестика в правом верхнем углу окна подтверждения приобретения курса.

#### 4.1.3. Прохождение курса

Для прохождения приобретенного курса, следует выполнить шаги, описанные ниже.

Шаг 1. Нажать кнопку «Мое обучение» в верхней панели. В появившемся выпадающем списке нажать строку «Мои курсы».

После выполнения шага 1 произойдет переход на страницу с приобретенными курсами.

Шаг 2. На странице с приобретенными курсами найти по названию нужный курс (Рис. 13).

| <b>О</b> ТОТЭРА | Список курсов О нас                | 🗗 Кабинет автора 🗸 | Моё обучение 🗸 🚱 🗸  |
|-----------------|------------------------------------|--------------------|---------------------|
| пусто           |                                    |                    | 🔚 Мои курсы         |
| Назад           | > Курс: Тестовый курс              | Перейти к кур      | су Отменить покупку |
| Курсы           |                                    |                    |                     |
|                 | Укурс: Натуральные числа и их ряды | Перейти к кур      | Отменить покупку    |
|                 |                                    |                    |                     |
|                 |                                    |                    |                     |
|                 |                                    |                    |                     |

Рис. 13

Шаг 3. Нажать кнопку «Прейти к курсу» в строке с названием курса справа, либо развернуть блок с краткой информацией о курсе путем нажатия кнопки с изображением стрелки вправо<sup>5</sup> и нажать кнопку «Перейти к курсу» в блоке с краткой информацией о курсе справа (Рис. 14).

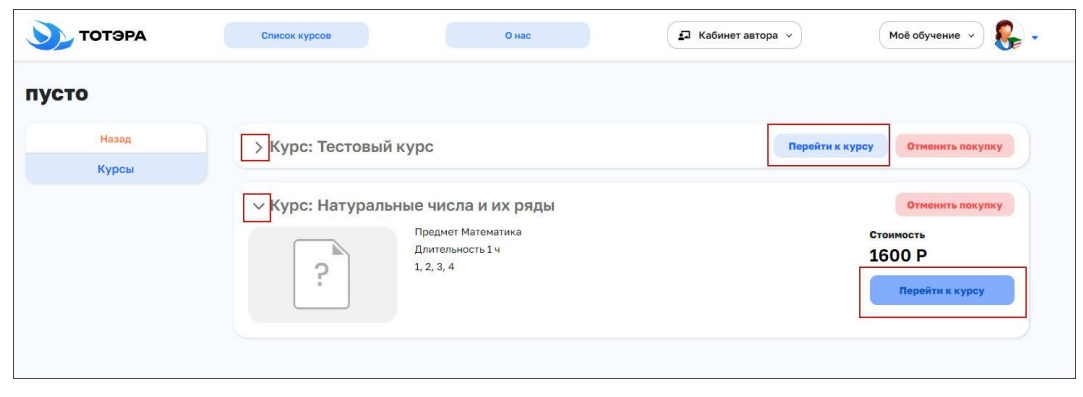

Рис. 14

После выполнения шага 3 произойдет переход на страницу с общей информацией о курсе, а также списком модулей и уроков в них (Рис. 15).

<sup>&</sup>lt;sup>5</sup> В активном состоянии кнопка разворачивания краткой информации о курсе принимает вид стрелки вниз.

16 99940369.62001-01 96 01

|                         | Список курсов                                     | Онас | 幻 Кабинет автора 👻 | Моё обучение 🗸 |
|-------------------------|---------------------------------------------------|------|--------------------|----------------|
| ?                       | Кол-во уроков 2<br>Время прохождения ч<br>Предмет | 4    |                    |                |
| Оглавлені<br>~ 1. Сонет | ие                                                |      |                    |                |
| Чодуль 1: Коли<br>Сонет | ччество уроков: 2                                 |      |                    |                |
| Урок №1: Случ           | най с петраковым                                  |      | nepe               | йти к уроку    |
| Урок №2: Урок           | к первый                                          |      | nepe               | йти к уроку    |

Рис. 15

Шаг 4. Выбрать нужный урок, нажав кнопку «Перейти к уроку» справа в строке с названием урока.

После выполнения **шага 4** произойдет переход на страницу урока – прокручиваемую в браузере страницу, содержащую материалы урока, такие как текст, иллюстрации, таблицы и т.д. (Рис. 16).

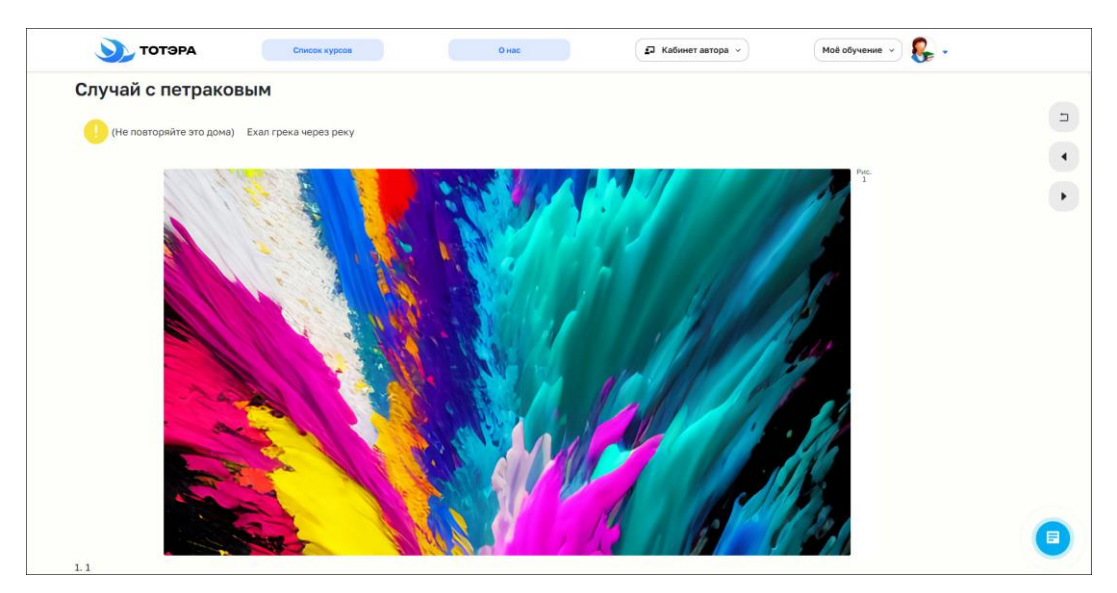

Рис. 16

### 4.1.4. Создание и публикация курса

Для создания и публикации курса<sup>6</sup> следует выполнить шаги, описанные ниже.

<sup>&</sup>lt;sup>6</sup> Функция доступна в аккаунтах с ролью «Автор».

17 99940369.62001-01 96 01

Шаг 1. Нажать кнопку «Кабинет автора» в верхней панели ПО. В появившемся выпадающем списке нажать строку «Управление курсами» (Рис. 17).

| ТОТЭРА                                      | Список курсов      | Онас            | 🗊 Кабинет автора 🗸            | Моё обучение 🗸 |
|---------------------------------------------|--------------------|-----------------|-------------------------------|----------------|
|                                             |                    |                 | Управление курсами            |                |
| Категории кур<br>Поиск курсов по кате       | СОВ<br>гориям      |                 |                               |                |
| <b>Личный кабин</b><br>Настройка учётной за | <b>ет</b><br>лписи | Моё с<br>Кабине | <b>Обучение</b><br>г читателя | 5              |
| Стать автором                               | I                  |                 |                               |                |

Рис. 17

После выполнения **шага 1** произойдет переход на страницу созданных пользователем курсов с возможностью создания новых курсов (кнопка «+Создать курс»).

Шаг 2. Нажать кнопку «+Создать курс» в правом верхнем углу страницы созданных курсов.

После выполнения шага 2 появится всплывающее окно с полями для ввода данных курса (Рис. 18).

| • | Список курсов     | Онас                   | Кабинет автора ~ | Моё обучение 🗸 🔥 🔹 |
|---|-------------------|------------------------|------------------|--------------------|
| ы |                   |                        |                  | + Создать курс     |
|   | Учимся работать в | MOODLE                 |                  | ~ )                |
|   | Проверка функци   | Создание курса         | ×                | ~)                 |
|   | Тестовый курс     |                        | ~                | ~                  |
|   |                   | Назовите курс          |                  |                    |
|   |                   | Краткое описание курса |                  |                    |
|   |                   |                        |                  |                    |
|   |                   | Далее                  |                  |                    |
|   |                   |                        |                  |                    |

Рис. 18

Шаг 3. Ввести в поля данные, сообразно их назначению («Назовите курс», «Краткое описание курса»). Нажать кнопку «Далее» внизу всплывающего окна с полями данных курса.

После выполнения шага 3 в окне ввода данных курса появятся поля следующего этапа создания курса.

Шаг 4. Заполнить поля в окне ввода данных курса:

- выбрать из выпадающего списка подходящую строку в поле «Предмет»;
- ввести числовое значение длительности курса в часах;
- ввести числовое значение стоимости курса в рублях.

Нажать кнопку «Создать» справа внизу окна ввода данных курса (Рис. 19).

| ротать в          | MOUDLE             |
|-------------------|--------------------|
|                   |                    |
|                   | Создание курса 🛛 🗙 |
| <del>рункци</del> | _                  |
|                   |                    |
|                   |                    |
| урс               |                    |
|                   | Предмет            |
|                   | Математика         |
|                   | Длительность курса |
|                   | 1 ч.               |
|                   | Цена курса         |
|                   | 1600 🗘 руб.        |
|                   |                    |
|                   | Назад Создать      |
|                   | Создать            |
|                   |                    |

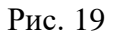

После выполнения **шага 4** всплывающее окно ввода данных курса сменится окном с уведомлением об успешном создании курса. Закрыть всплывающее окно с уведомлением можно нажатием одной из кнопок: с изображением крестика справа вверху окна или кнопки «Отлично» внизу окна (Рис. 20). При бездействии в течение нескольких секунд, окно с уведомлением исчезнет автоматически.

19 99940369.62001-01 96 01

| туральные чис | па и их ряды   |                 |   |   |
|---------------|----------------|-----------------|---|---|
| имся работать | Создание курса |                 | × | = |
|               | -              | -               |   |   |
| оверка функци |                |                 |   |   |
| стовый курс   |                |                 |   |   |
|               | Курс успе      | ино создан!     |   |   |
|               | Отл            | ично<br>Отлично |   |   |
|               |                |                 |   |   |
|               |                |                 |   |   |

Рис. 20

Шаг 5. Найти в списке созданный курс, развернуть блок краткой информации о нем путем нажатия кнопки с изображением стрелки вниз<sup>7</sup>.

После выполнения **шага 5** развернется блок краткой информации о курсе с функциями «Опубликовать», «Изменить», «Удалить» (Рис. 21).

| Предмет: Математика<br>Длительность: 1 ч<br>Описание: | 1600 P              |
|-------------------------------------------------------|---------------------|
| 1.2.3.4                                               | Изменить<br>Удалить |
| Учимся работать в MOODLE                              |                     |
| Проверка функционала                                  |                     |
|                                                       |                     |

Рис. 21

Шаг 6. Нажать кнопку «Изменить» в блоке краткой информации о курсе справа.

<sup>&</sup>lt;sup>7</sup> В активном состоянии кнопка разворачивания краткой информации о курсе принимает вид стрелки вправо.

После выполнения **шага 6** произойдет переход на страницу редактирования курса, с возможностью изменять краткую информацию о курсе (кнопка «Изменить»), а также с возможностью создавать, изменять и удалять модули курса и уроки в них (Рис. 22).

| <b>О</b> ТОТЭРА              | Список курсов       | Онас                                                                                 | Кабинет автора ч | Моё обучение 🗸 🚱 🗸    |
|------------------------------|---------------------|--------------------------------------------------------------------------------------|------------------|-----------------------|
| Назад<br>К курсам            | Натуральные числа и | их ряды                                                                              | (                | Опубликовать Изменить |
| Информация<br>Модули и Уроки | ?                   | <b>Длительность курса</b> 1 ч<br><b>Предмет</b> Математика<br>Описание<br>1, 2, 3, 4 |                  | Стоимость 1600 руб    |

Рис. 22

Шаг 7. Нажать строку «Модули и уроки» в боковом меню слева.

После выполнения шага 7 произойдет переход на страницу модулей курса с возможностью их добавления (Рис. 23).

| 📎 ТОТЭРА       | Список курсов | Онас | 🗗 Кабинет автора 👻 | Моё обучение 🗸 🐛 🗸 |
|----------------|---------------|------|--------------------|--------------------|
| Назад          |               |      |                    | + Добавить модуль  |
| К курсам       |               |      |                    |                    |
| Информация     |               |      |                    |                    |
| Модули и Уроки |               |      |                    |                    |

Рис. 23

Шаг 8. Нажать кнопку «+Добавить модуль» в правом верхнем углу страницы модулей курса.

После выполнения шага 8 появится всплывающее окно ввода названия нового курса с

кнопкой «Добавить модуль» (Рис. 24).

| Форма добавления модуля      |  |
|------------------------------|--|
| Название нового модуля Сонет |  |
| Добавить модуль              |  |

Рис. 24

Шаг 9. Ввести название модуля во всплывающем окне ввода названия курса, нажать кнопку «Добавить модуль».

После выполнения шага 9 всплывающее окно исчезнет. На странице модулей курса появится строка созданного модуля с возможностью управления им (...).

Шаг 10. Нажать на кнопку с изображением трех точек, расположенных вертикально (; ), в появившемся выпадающем списке выбрать строку «Создать урок» (Рис. 25).

| ТОТЭРА         | Список курсов    | О нас | 🛃 Кабинет автора 🗸 | Моё обучение 🗸 🕵                                   |
|----------------|------------------|-------|--------------------|----------------------------------------------------|
| Назад          |                  |       |                    | + Добавить модуль                                  |
| Ккурсам        |                  |       |                    |                                                    |
| Информация     | » Модуль 1 Сонет |       |                    |                                                    |
| Модули и Уроки |                  |       |                    | Создать урок                                       |
|                |                  |       |                    | <ul> <li>переименовать</li> <li>т вверх</li> </ul> |
|                |                  |       |                    | ↓ вверх                                            |
|                |                  |       |                    | Удалить модуль                                     |

Рис. 25

После выполнения шага 10 появится всплывающее окно ввода данных урока.

Шаг 11. Заполнить поля всплывающего окна ввода данных урока:

- ввести название урока в поле «Название урока», используя любые символы;
- ввести описание урока в поле «Описание урока», используя любые символы;
- ввести числовое значение длительности урока в минутах<sup>8</sup>.

Нажать кнопку «Создать урок» в левом нижнем углу всплывающего окна ввода данных урока (Рис. 26).

| 🌖 ТОТЭРА       | Список курсов Онас 🗗 Кабинет автора 🗸                                                  | Моё обучение 🗸 🚱 🗸 |
|----------------|----------------------------------------------------------------------------------------|--------------------|
| Назад          |                                                                                        | + Добавить модуль  |
| К курсам       |                                                                                        |                    |
| Информация     | > Модуль 1 Сонет                                                                       |                    |
| Модули и Уроки |                                                                                        |                    |
|                | Создание Урока Х                                                                       |                    |
|                | Урок первый                                                                            |                    |
|                | Описание урока                                                                         |                    |
|                | Из которого мы узнаем, какие неожиданные трудности могут таить в себе натуральные ряды |                    |
|                | Длительность<br>15 с) мин. или 15 мин.<br>Создать урок                                 |                    |
|                |                                                                                        |                    |

Рис. 26

<sup>&</sup>lt;sup>8</sup> Пересчет на часы произойдет автоматически в строке возле поля ввода длительности. Так, если ввести значение «70», в строке «или» появится текст: «1 ч 10 мин»

После выполнения шага 11 всплывающее окно ввода данных урока исчезнет.

Шаг 12. В списке модулей курса выбрать модуль, в рамках которого был создан урок на предыдущих шагах. Развернуть блок содержания модуля, путем нажатия кнопки с изображением стрелки вправо<sup>9</sup>. Нажать строку «В конструктор» под кратким описанием нужного урока в блоке содержания модуля (Рис. 27).

| Hazan          |             |              |             |                                        |                 | + Добавить модул |
|----------------|-------------|--------------|-------------|----------------------------------------|-----------------|------------------|
| назад          |             |              |             |                                        |                 |                  |
| К курсам       | -           |              |             |                                        |                 |                  |
| Информация     | ∨ Иодуль1 ( | Сонет        |             |                                        |                 | :                |
| Модули и Уроки |             |              |             |                                        |                 |                  |
|                | Урок 1      |              |             |                                        | 🜔 платны        | й 🔳 🍙 🔫          |
|                | Урок перв   | ый           |             |                                        |                 |                  |
|                | Из которог  | о мы узнаем, | какие неожи | данные трудности могут таить в себе на | атуральные ряды |                  |
|                | 15          | мин.         | 0,25        | час. Итог: 15 мин.                     |                 |                  |
|                | Decouerner  |              |             |                                        |                 | P KOUCTOW/TOD    |

Рис. 27

После выполнения шага 12 произойдет переход в конструктор урока.

Шаг 13. При помощи инструментов визуальной верстки, предоставляемых конструктором, создать тело урока (Рис. 28).

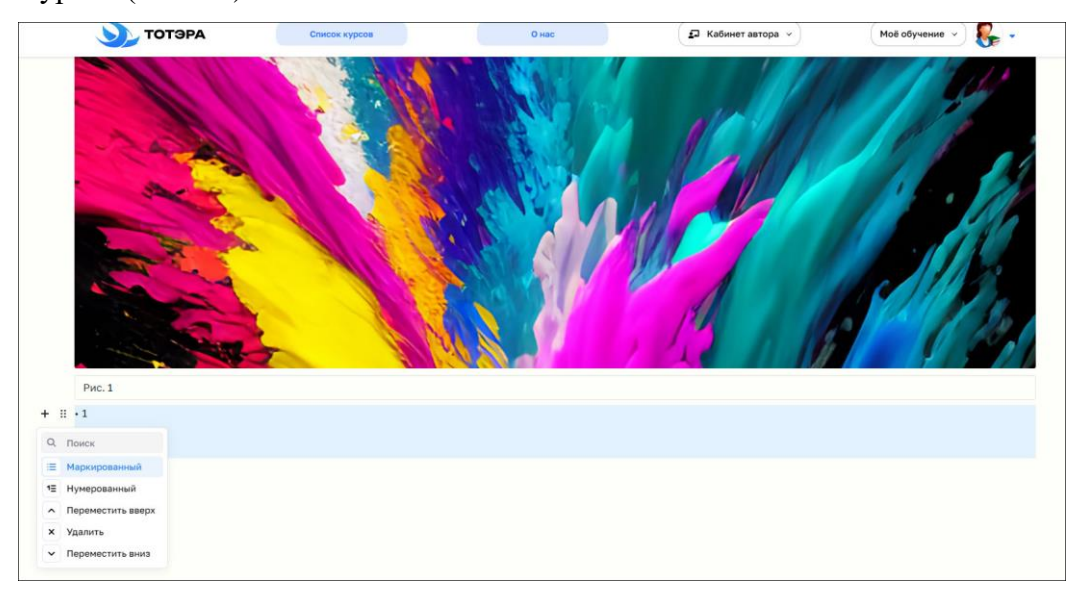

Рис. 28

Конструктор содержит следующие типы блоков (Рис. 29):

- 1) «Параграф»;
- 2) «Таблица»;
- 3) «Список»;

<sup>&</sup>lt;sup>9</sup> В активном состоянии кнопка разворачивания содержания модуля принимает вид стрелки вниз.

- 4) «Важное»;
- 5) «Изображение»;
- 6) «Код»;
- 7) «Заголовок»;
- 8) «Цитата»;
- 9) «Чеклист»;
- 10) «Разделитель»;
- 11) «Файл».

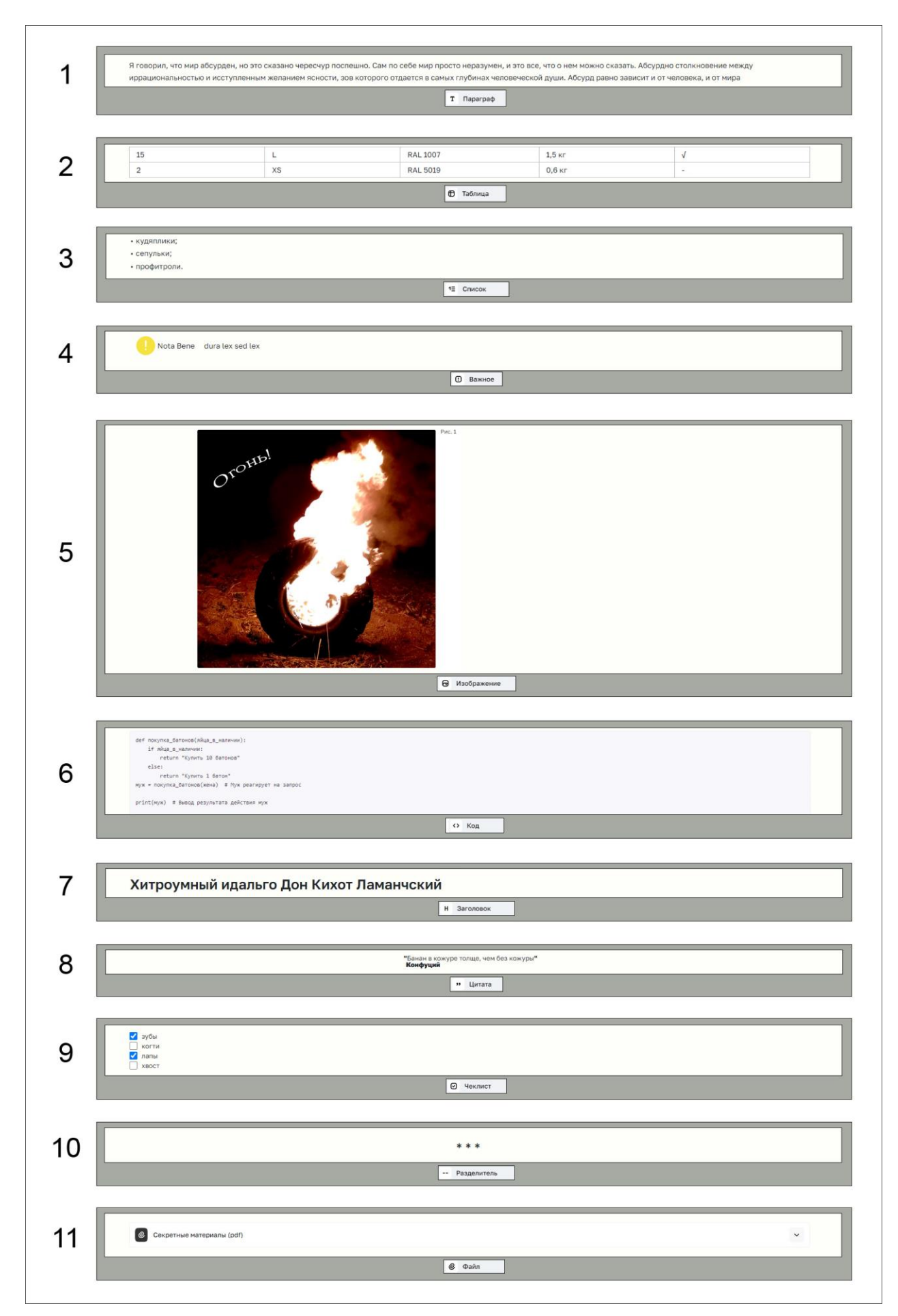

Рис. 29

Шаг 14. Перейти на страницу созданных курсов, путем нажатия кнопки «Кабинет автора» в верхней панели ПО и выбора в появившемся выпадающем списке строки «Управление курсами». Развернуть блок краткой информации о курсе, путем нажатия кнопки с изображением стрелки вниз<sup>10</sup> в строке нужного курса. Нажать кнопку «Опубликовать»<sup>11</sup> справа в блоке краткой информации курса (Рис. 30).

| ? | Предмет: Программирование<br>Длительность: 20 ч<br>Описание:<br>Проверка функционала редактора и отображения | 20 Р<br>Опубликовать<br>Изменить |
|---|----------------------------------------------------------------------------------------------------|----------------------------------|
|   |                                                                                                    | Удалить                          |

Рис. 30

После выполнения шага 14 курс будет опубликован и доступен к приобретению пользователями ПО.

#### 4.1.5. Привязка банковской карты к пользовательскому аккаунту

Для того, чтобы привязать банковскую карту к пользовательскому аккаунту, следует выполнить шаги, описанные ниже.

Шаг 1. Нажать на аватар аккаунта в верхней панели ПО. В появившемся выпадающем списке выбрать строку «Профиль» (Рис. 31).

| тотэра                                      | Список курсов | О нас | 🗗 Кабинет автора 🗸                      | Моё обучение 🗸 🗸 🔹                      |
|---------------------------------------------|---------------|-------|-----------------------------------------|-----------------------------------------|
|                                             |               |       |                                         | <ul><li>Профиль</li><li>Выйти</li></ul> |
| Категории кур<br>Поиск курсов по кате       | СОВ<br>гориям |       |                                         |                                         |
| <b>Личный кабин</b><br>Настройка учётной за | ет<br>писи    |       | <b>Моё обучение</b><br>Кабинет читателя | ¢                                       |
| Стать автором                               |               |       |                                         |                                         |

Рис. 31

<sup>&</sup>lt;sup>10</sup> В активном состоянии кнопка разворачивания блока краткой информации принимает вид стрелки вправо.

<sup>&</sup>lt;sup>11</sup> Функция публикации курса доступна при условии, что к пользовательскому аккаунту с ролью «Автор» привязана банковская карта. См. п. 4.1.5.

После выполнения **шага 1** произойдет переход на страницу с данными аккаунта, доступными для редактирования, и с боковым меню, содержащим строки «Назад», «Профиль» и «Платежи» (Рис. 32).

| Назад   |          |                   |      | 🗮 Профиль |
|---------|----------|-------------------|------|-----------|
| Deature | Персона  | льные данные      |      | ⊞ Выйти   |
| профиль | riopoone |                   |      |           |
| Платежи |          | Никнейм           |      |           |
|         |          | Creator           |      |           |
|         |          | Имя               |      |           |
|         | CF.      | Джон              |      |           |
|         | 0 0      | Фамилия           |      |           |
|         |          | Создаатель        |      |           |
|         |          | Отчество          |      |           |
|         |          | Курсович          |      |           |
|         |          | м                 |      |           |
|         |          | День рождения     | 6.00 |           |
|         |          | 27.02.2024        |      |           |
|         |          | Почта             |      |           |
|         |          | creator@totera.ru |      |           |
|         |          | Номер телефона    |      |           |
|         |          | +7(123)-456-78-90 |      |           |
|         |          | О себе            |      |           |
|         |          | Проверяю работы   |      |           |

Рис. 32

Шаг 2. Нажать строку «Платежи» в боковом меню.

После выполнения шага 2 произойдет переход на страницу с данными о привязанных картах, историей платежей и функцией привязки карты (Рис. 33).

| <b>Э</b> тотэра | Список курсов   | Онас    | 🗗 Кабинет автора \vee | Моё обучение \vee  🗸 🗸 |
|-----------------|-----------------|---------|-----------------------|------------------------|
| Назад           | Платёжные карты |         |                       |                        |
| Профиль         | СБЕРБАНК о      | сновная |                       |                        |
| Платежи         | 2555            | мир     |                       |                        |
|                 |                 |         |                       |                        |

Рис. 33

Шаг 3. На странице платежей нажать кнопку с изображением банковской карты и знака плюса («Привязать карту»).

После выполнения **шага 3** появится всплывающее окно с полями для ввода данных привязываемой карты и кнопкой «Добавить карту» (Рис. 34).

27 99940369.62001-01 96 01

| Платёжные к | арты<br>СБЕРБАНК<br>2555                        | основная<br>МИР                             |             |
|-------------|-------------------------------------------------|---------------------------------------------|-------------|
|             |                                                 | Исто                                        | рия платеже |
| Сегодня,    | 29 февраль<br>Тестовый курс<br>29.02.2024, 09:3 | Добавление карты<br>Последние 4 цифры карты | ×           |
|             | Искусство зат<br>29.02.2024, 09:2               | Банк                                        |             |
|             | Искусство зат<br>29.02.2024, 06:1               | Выбор                                       |             |
|             | Искусство зат<br>29.02.2024, 03:4               | Account rap.)                               |             |

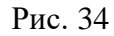

Шаг 4. Заполнить поля в окне ввода данных привязываемой карты сообразно их назначению («Последние 4 цифры карты» и «Банк»). Нажать кнопку «Добавить карту».

После выполнения шага 4 на странице платежей появится кнопка с краткими данными привязанной карты, доступная к активации для выбора карты в качестве основной (Рис. 35).

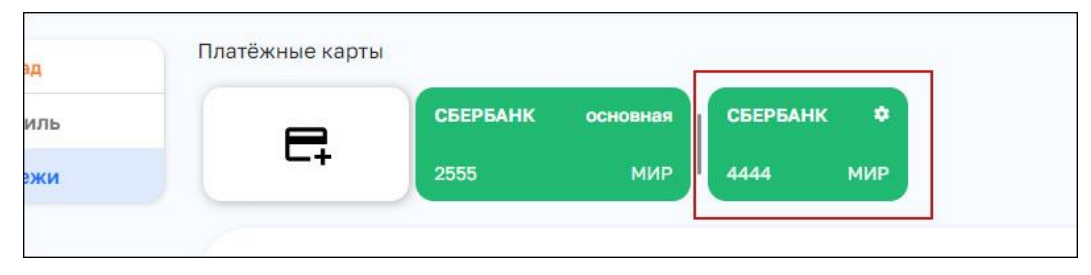

Рис. 35

#### 4.2. Решение проблем

#### 4.2.1. Техническая поддержка

В случае возникновения проблем пользователь может обратиться в службу технической поддержки по электронной почте: ceo@totera.ru.

Режим работы службы технической поддержки организации-разработчика: по будням с 09:00 до 18:00 (по московскому времени с 04:00 до 13:00, GMT +8).

#### 4.2.2. Типовые проблемы

#### 4.2.2.1. Не отображается страница входа в ПО

Если страница входа в ПО не отображается, необходимо:

- проверить наличие доступа к сети Интернет на клиентской ПЭВМ;
- проверить правильность настройки сетевого интерфейса на клиентской ПЭВМ;
- перезапустить веб-браузер и повторить переход по URL.

#### 4.2.2.2. Не осуществляется покупка выбранного курса

Если покупка выбранного курса не осуществляется, необходимо:

- удостовериться, что к аккаунту привязана банковская карта;
- удостовериться, что на привязанной карте достаточно средств.

## ПЕРЕЧЕНЬ СОКРАЩЕНИЙ

| OC   | операционная система                                        |  |  |  |  |  |  |
|------|-------------------------------------------------------------|--|--|--|--|--|--|
| ПО   | программное обеспечение                                     |  |  |  |  |  |  |
| ПЭВМ | персональная электронно-вычислительная машина               |  |  |  |  |  |  |
| СУБД | система управления базами данных                            |  |  |  |  |  |  |
| API  | от англ. Application Programming Interface – интерфейс      |  |  |  |  |  |  |
|      | программирования приложений                                 |  |  |  |  |  |  |
| URL  | от англ. Uniform Resource Locator – система унифицированных |  |  |  |  |  |  |
|      | адресов электронных ресурсов                                |  |  |  |  |  |  |

|      | Лист регистрации изменений |                           |                       |                     |                              |                |                                                             |         |      |
|------|----------------------------|---------------------------|-----------------------|---------------------|------------------------------|----------------|-------------------------------------------------------------|---------|------|
| Изм. | измененных                 | Номера лист<br>замененных | ов (страниц)<br>новых | аннулиро-<br>ванных | Всего<br>листов<br>(страниц) | №<br>документа | Входящий №<br>сопроводи-<br>тельного<br>документа и<br>дата | Подпись | Дата |
|      |                            |                           |                       |                     | ь докум.                     |                |                                                             |         |      |
|      |                            |                           |                       |                     |                              |                |                                                             |         |      |
|      |                            |                           |                       |                     |                              |                |                                                             |         |      |
|      |                            |                           |                       |                     |                              |                |                                                             |         |      |
|      |                            |                           |                       |                     |                              |                |                                                             |         |      |
|      |                            |                           |                       |                     |                              |                |                                                             |         |      |
|      |                            |                           |                       |                     |                              |                |                                                             |         |      |
|      |                            |                           |                       |                     |                              |                |                                                             |         |      |
|      |                            |                           |                       |                     |                              |                |                                                             |         |      |
|      |                            |                           |                       |                     |                              |                |                                                             |         |      |
|      |                            |                           |                       |                     |                              |                |                                                             |         |      |
|      |                            |                           |                       |                     |                              |                |                                                             |         |      |
|      |                            |                           |                       |                     |                              |                |                                                             |         |      |
|      |                            |                           |                       |                     |                              |                |                                                             |         |      |
|      |                            |                           |                       |                     |                              |                |                                                             |         |      |
|      |                            |                           |                       |                     |                              |                |                                                             |         |      |
|      |                            |                           |                       |                     |                              |                |                                                             |         |      |
|      |                            |                           |                       |                     |                              |                |                                                             |         |      |
|      |                            |                           |                       |                     |                              |                |                                                             |         |      |
|      |                            |                           |                       |                     |                              |                |                                                             |         |      |
|      |                            |                           |                       |                     |                              |                |                                                             |         |      |
|      |                            |                           |                       |                     |                              |                |                                                             |         |      |
|      |                            |                           |                       |                     |                              |                |                                                             |         |      |
|      |                            |                           |                       |                     |                              |                |                                                             |         |      |